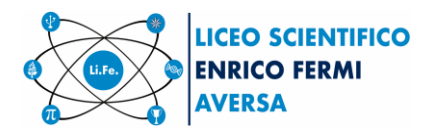

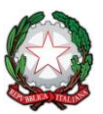

Cambridge Assessment

Liceo scientifico e liceo scientifico OSA

Scuola polo per la formazione ambito 08

Aversa, 26/11/2020

Ai docenti interessati Al sito web

Comunicazione nº78

## Oggetto: Educazione civica - Corso certificato online gratuito sui cambiamenti climatici

Si comunica che l'Università degli Studi di Verona sta organizzando un corso di formazione online gratuito sull'insegnamento dei cambiamenti climatici per le scuole secondarie di primo e secondo grado.Il corso, della durata di circa 10 ore, avrà luogo interamente online e include video lezioni registrate, diapositive, materiale interattivo e quiz.

Il corso è fruibile in modo autonomo dai partecipanti durante il mese di durata del corso. Non ci sono orari prestabiliti in cui vedere le lezioni.

È rivolto in particolare ai docenti coinvolti nell'insegnamento trasversale dell'educazione civica ma il materiale didattico del corso potrà essere utilizzato da parte di qualsiasi docente interessato.

L'Università degli Studi di Verona rilascerà un certificato di frequenza a tutti i docenti partecipanti che avranno completato il corso.

## ISTRUZIONI PER ACCEDERE AL CORSO:

Il corso sarà accessibile nella prima parte dell'anno 2021 previa iscrizione entro il 30 novembre 2020seguendo i seguenti passaggi:

1. Accedere al sito https://moodle.univr.it/moodleext/course/view.php?id=244

2. Cliccare su "crea un account" in modo da creare un account presso la piattaforma Moodle dell'Università degli Studi di Verona.

3. Cliccare sul link contenuto nell'e-mail che si riceve di conferma. Se non si dovesse ricevere l'e-mail di conferma, consigliamo di controllare nella cartella "spam". Sulla base della nostra esperienza, il modo più sicuro di evitare questo problema è di creare l'account utilizzando l'e-mail professionale che le è stata data dalla scuola.

4. Accedere al sito del corso https://moodle.univr.it/moodleext/course/view.php?id=244

5. Inserire in basso a sinistra del sito del corso la chiave di iscrizione:CLASS21

Si allega proposta con ulteriori dettagli sui moduli formativi.

Tanto per i dovuti adempimenti.

Il Dirigente scolastico Prof.<sup>ssa</sup> Adriana Mincione Firma autografa sostituita a mezzo stampa ai sensi dell'art. 3, c. 2 del Decreto Legislativo n. 39/1993